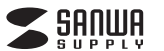

USB-HLA306 Nシリーズ

# LANアダプタ内蔵 3ポートUSB2.0ハブ 取扱説明書

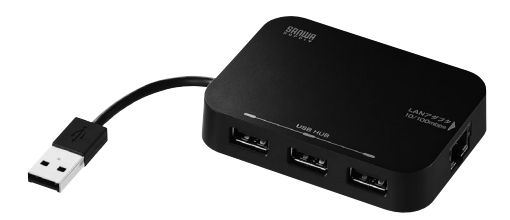

この度はLANアダプタ内蔵3ポートUSB2.0ハブ「USB-HLA306(Nシリー ズ」(以下本製品)をお買い上げいただき誠にありがとうございます。この取扱 説明書では、本製品の使用方法や安全にお取扱いいただくための注意事項を 記載しています。ご使用の前によくご覧ください。読み終わったあともこの取 扱説明書は大切に保管してください。

#### 最初にご確認ください

お使いになる前に、セット内容がすべて揃っているかご確認ください。 万一、足りないものがありましたら、お買い求めの販売店にご連絡ください。

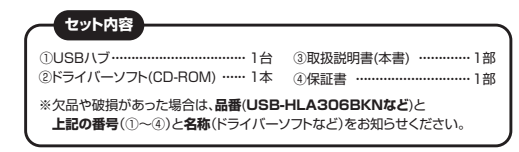

本取扱説明書の内容は、予告なしに変更になる場合があります。 最新の情報は、弊社WEBサイト(https://www.sanwa.co.jp/)をご覧ください。

デザイン及び仕様については改良のため予告なしに変更することがあります。 本書に記載の社名及び製品名は各社の商標又は登録商標です。

# サンワサプライ株式会社

安全にお使いいただくためのご注意(必ずお守りください)

# 警告 下記の事項を守らないと火災・感電により、死亡や大けがの原因となります。

#### ●分解、改造はしないでください。

- 〈火災、感雷、故障の恐れがあります〉※保証の対象外になります。
- ●水などの液体に濡らさないでください。 〈火災、感電、故障の恐れがあります〉
- ●本体に異常がある場合は使用を中止してください。
- 〈火災、感電の恐れがあります〉
- ●小さな子供のそばでは本製品の取外しなどの作業をしないでください。 〈小さい部品を飲み込んだりする危険性があります〉

# ↑ 注意 下記の事項を守らないと事故や他の機器に損害を与えることがあります。

- ●取付け取外しの時は慎重に作業を行なってください。機器の故障の原因と なります。
- ●次のようなところで使用しないでください。 (1) 直接日光の当たる場所 (2)湿気や水分のある場所 (3)傾斜のある不安定な場所 (4)静電気の発生する場所 (5)通常の生活環境とは大きく異なる場所 (6)マグネットのような磁気のある場所 ●長時間の使用後は高温になっております。取扱いにはご注意ください。
- (火傷の恐れがあります)

#### ■お手入れについて (1)清掃する時は電源を必ずお切りください。 (2)機器は柔らかい布で拭いてください。 (3)シンナー・ベンジン・ワックス等は使わないでください。

# 3.仕様

# <USBハブ部>

| インターフェース規格 |   |   | 規格 | USB仕様 Ver.2.0準拠(USB Ver.1.1上位互換)                     |
|------------|---|---|----|------------------------------------------------------|
| 通          | 信 | 速 | 度  | 480Mbps/12Mbps/1.5Mbps(理論值)                          |
|            | ネ | ク | Ø  | USB Aコネクタ メス×3(ダウンストリーム)<br>USB Aコネクタ オス×1(アップストリーム) |
| 電          |   |   | 源  | バスパワー                                                |
| 供          | 給 | 電 | 流  | 最大300mA(全ポート合計)                                      |
|            |   |   |    |                                                      |

## <LANポート部>

| 規 格    | IEEE 802.3(10BASE-T Ethernet)<br>IEEE 802.3u(100BASE-TX Fast Ethernet) |
|--------|------------------------------------------------------------------------|
| 通信モード  | フルデュプレックス/ハーフデュプレックス                                                   |
| アクセス方式 | CSMA/CD                                                                |
| ポート構成  | RJ-45ポート(100BASE-TX/10BASE-T)                                          |
| 電源電圧   | 5V                                                                     |
| <共通仕様> |                                                                        |
| 消費電流   | 最大200mA                                                                |
| 消費電力   | 最大0.85W                                                                |
| サイズ    | 約W82×D60×H16mm                                                         |
| 重量     | 約48g                                                                   |
| ケーブル長  | 約6cm                                                                   |
|        | 取扱説明書、ドライバーソフト(CD-ROM)<br>*CDドライブのないパソコンでのドライバーインストールに                 |

ついては弊社WEBサイトよりドライバーをダウンロードし、 ドライバーのインストールを行ってください。

## Windows 7.Vista.XP

本製品接続前にドライバーをダウンロードしてください。

# (1)付属のCD-BOMを本体にセットします。

※光学ドライブがない機種は、弊社WEBサイト(https://www.sanwa.co.ip/) にてドライバーをダウンロードしてください。サンワサプライ株式会社→ ダウンロード→ソフト→(ドライバー)→USB-HLA306N

(2)「自動再生」ウィンドウが表示されます。「Setup.exeの実行」をクリックします。

| _   |                             | (E:) Setup |        |
|-----|-----------------------------|------------|--------|
| 17  |                             | (          |        |
| EY: | フトウェアとゲーム に                 | 対しては常に次    | の動作を行う |
| メデ  | ィアからのプログラ                   | ムのインストール   | /実行    |
| 报   | Setup.exe の実行<br>発行元は指定されてい | ません        |        |
| 全般  | のオプション                      |            |        |

(3)ドライバーがインストールされます。

※ウィンドウが消えますが、インストールは継続されています。 「InstallShield Wizardの完了」と表示されるまでパソコンの操作をせず にそのままお待ちください。

|   | インストールの準備をしています。                                                                                         |
|---|----------------------------------------------------------------------------------------------------|
| ع | AV38772B Wesdows 7 Drivers セットアップス、プログラムセットアップの手<br>脚をご案件する InstalShield Waard を単信しています。しばらくお何もちだ<br>さい。 |
|   | インストールの準備をしています。                                                                                         |
|   |                                                                                                    |
|   |                                                                                                    |
|   |                                                                                                    |
|   |                                                                                                    |

# ■ 対応機種

#### ●Windows搭載パソコン

1.対応機種·対応OS

- ●Apple Macシリーズ
- ※USBポートを持ち、パソコン本体メーカーがUSBポートの動作を保証して いる機種。
- ※USB2.0の環境で動作させるためにはパソコン本体にUSB2.0ポートが 搭載されており、接続するケーブルや機器についてもUSB2.0規格に対応 している必要があります。
- ※パソコン・USB機器により対応できないものもあります。

# ■ 対応OS

●Windows 10.8.1.8.7.Vista·XP(SP1以降) •macOS 10.12~10.15, Mac OS X 10.4~10.11

# 2.特長

- ●USBポートをLANポートに変換するLAN変換アダプタを内蔵しています。 ●LANポートのないパソコンやSurfaceシリーズでも有線LAN接続ができ るようになります。
- ●3ポートのハブも搭載しているのでUSBポート数の少ないパソコンでも ポートを塞ぐことがありません。
- ●パソコンに搭載されているLANポートが故障した際の代用にも便利です。 ●パソコン接続用ケーブルも収納できるため、出張時や携帯時でもすっきり コンパクトに持ち運ぶことができます。
- ●USB2.0の[HI-SPEED](480Mbps)、USB1.1の高速(12Mbps)、 低速(1.5Mbps)モード全てに対応しています。

# 4.各部の名称とはたらき

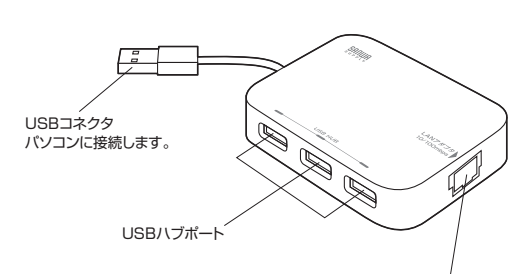

LANポート LANケーブルを接続します。

# 5.接続方法(Windowsの場合)

パソコンを完全に起動し、使用中のアプリケーションを全て終了します。 ※アプリケーションが起動しているとドライバーのインストールが正しく終了 しない場合があります。

# Windows 10.8.1.8

接続するとドライバーが自動的に読み込まれ、その後すぐにお使いいただけます。

# (4)「InstallShield Wizardの完了」と表示されたら「完了」をクリックします。

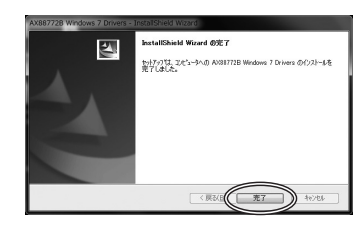

(5)本製品をパソコンのUSBポートに接続してください。

(6)正常にインストールできた場合は「コンピュータ」→「システムのプロバティ」 →「デバイスマネージャー」の「ネットワークアダプター」に 「ASIX AX88772B USB2.0 to Fast Ethernet Adapter」が表示さ れます。

| - 7/1/2 7A-57-                                   |  |
|--------------------------------------------------|--|
| ファイル(王) 場合(王) 黒豆(女) ヘルプ(田)                       |  |
| (中)回回回前近後後8                                      |  |
| a 🛃 sanasiahatsul                                |  |
| > 凸 DVD/CD-ROM ドライブ                              |  |
| > Calibe ATA/ATAPI コントローラー                       |  |
| - 翻 50 ホスト アダプター                                 |  |
| - 蜀 イメージング デバイス                                  |  |
| >                                                |  |
| > 長 コンピューター                                      |  |
| > 4 サウンド、ビデオ、およびゲームコントローラー                       |  |
| ト 振 システム デバイス                                    |  |
| トッカ ディスク ドライブ                                    |  |
| 三見 ディスプレイ アダプター                                  |  |
| ・愛 キットワーク アダプター                                  |  |
| 49 ASIX AX887728 US82.0 to Fest Ethernet Adapter |  |
| Intel(R) WIFI Link 1000 BGN                      |  |
| P Microsoft Virtual WFI Miniport Adapter         |  |
| # Microsoft Virtual WFI Miniport Adapter #2      |  |

(7)本製品のLANポートにLANケーブルを接続し、LINK/Actランプが点滅す ることを確認してください。 以上で本製品のインストール・取付けは完了です。

# 6.接続方法(Macの場合)

#### 本製品接続前にドライバーをダウンロードしてください。

(1)パソコンを完全に起動し、使用中のアプリケーションを全て終了します。 アプリケーションが起動しているとドライバーのインストールが正しく終了 しない場合があります。

#### (2)付属のCD-ROMを本体にセットします。

※光学ドライブがない機種は、弊社WEBサイト(https://www.sanwa.co.jp/) にてドライバーをダウンロードしてください。サンワサブライ株式会社→ダ ウンロード→ソフト→(ドライバー)→USB-HLA306N

(3)「SETUP」CD-ROMが表示されますので開いてください。

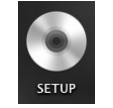

(4)「Mac」フォルダを開いてください。

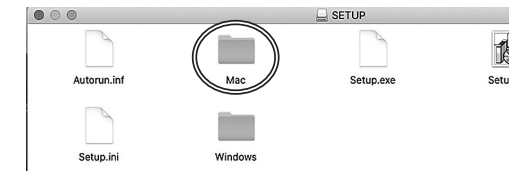

(5)Mac OS X10.4~10.8の方は「Mac OS X 10.4」を、 Mac OS X 10.9~macOS10.14の方は「Mac OS X 10.9 to10.14」を、 macOS 10.15の方は「AX88772C…」をクリックしてください。

| $\mathbf{O} \mathbf{O}$                    | 🛄 Mac         |
|--------------------------------------------|---------------|
| 名前                                         | ^             |
| AX88772C_772B_772A_760_7above_Driver_Insta | aller_v2.10.0 |
| Mac OS X 10.4                              |               |
| Mac OS X 10.9 to 10.14                     |               |

#### (6)AX88772.dmgを開いてください。

| AV00770 dama  | 1                                          |      |
|---------------|--------------------------------------------|------|
| AX66//2.ung   |                                            | 2020 |
| AN007720_7720 | 5_712A_760_7er_Installation_Guide_v340.pdf | 2020 |
|               |                                            |      |

(7)AX88772\_v〇.〇.〇を開いてください。

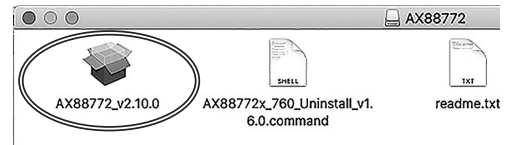

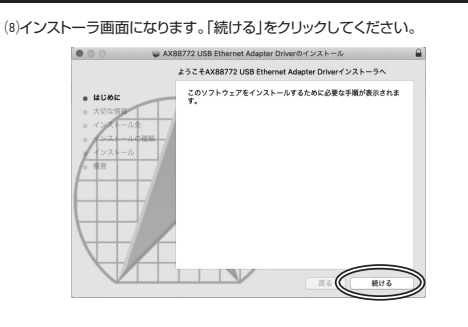

#### (9)「続ける」をクリックしてください。

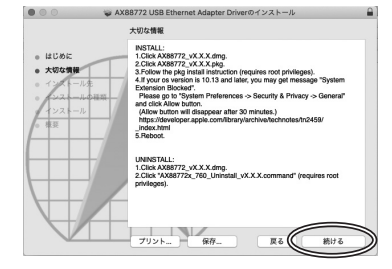

#### (10)インストール先に問題がなければ「インストール」をクリックしてください。

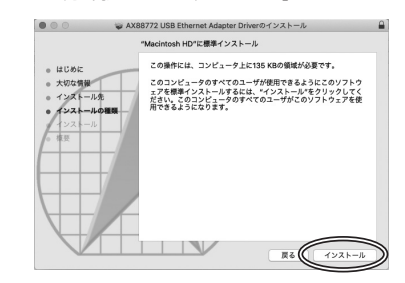

#### (11)パスワードを聞かれた場合はパスワードを入力してください。

| にはパフロードを入力してください       |
|------------------------|
| NEW YX PREVIOUS COLUMN |
| ザ名: sanwa              |
| - *:                   |
|                        |

(2)下記の表示が出たら、環境設定を開きドライバーの許可を行なってください。 「セキュリティ環境設定を開く」をクリックします。 表示が出ない場合は、ドライバーソフトのインストールが始まります。

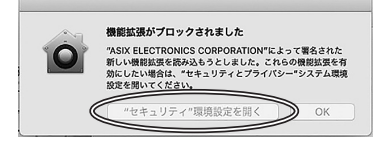

# (13)カギマークをクリックします。

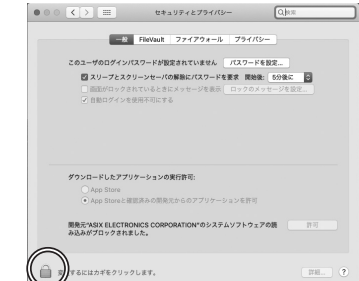

#### (4)パスワードを聞かれた場合はパスワードを入力してください。

| システム環境<br>定のロックを<br>許可するには/ | <b>&amp;定が"セキュリティとプライバシー"環境設</b><br><b>解除しようとしています。</b><br>『スワードを入力してください。 |
|-----------------------------|----------------------------------------------------------------------------|
| ユーザ名:                       | sanwa                                                                      |
| パスワード:                      |                                                                            |
|                             | キャンセル ロックを解除                                                               |

#### ⑸許可をクリックします。

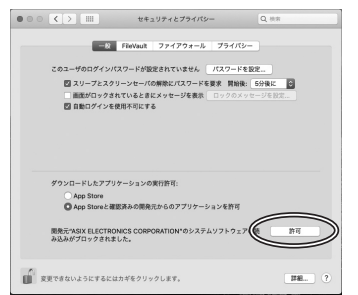

#### (16)インストールが完了したら「再起動」をしてください。

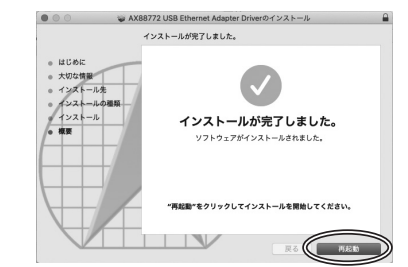

#### (i)パソコンが完全に起動したら本製品をUSBポートに接続してください。

(18)「アップルメニュー」→「システム環境設定」→「ネットワーク」をクリックします。 自動的に「USB Ethernet」が作成された場合は本製品のLANポートに LANケーブルを接続してください。「USB Ethernet」が表示されない場 合は、画面左下のサービス名一覧より「1/(追加)をクリックし、インターフェース で「USB Ethernet」を選択し「作成」をクリックします。

(19)「適用」をクリックし、本製品のLANポートにLANケーブルを接続してください。LINK/Actランプが点滅することを確認してください。

以上で本製品のインストール・接続は完了です。

# 7.保証規定

| 1)保証期間内に止ち<br>ます。万一保証期<br>修理いたしますの                                           | Rな使用状態でご使用の場合に限り品質を保証しており<br>間内で故障がありました場合は、弊社所定の方法で無償<br>で、保証書を製品に添えてお買い上げの販売店までお持 |
|------------------------------------------------------------------------------|-------------------------------------------------------------------------------------|
| ちください。<br>2)次のような場合は<br><sup>(1)</sup> 保証書をご提示<br><sup>(2)</sup> 所定の項目をご     | 保証期間内でも有償修理になります。<br>いただけない場合。<br>記入いただけない場合、あるいは字句を書き換えられた                         |
| 場合。<br>(3)故障の原因が取<br>(4)故障の原因がお<br>(5)天変地異、ならび                               | 扱い上の不注意による場合。<br>客様による輸送・移動中の衝撃による場合。<br>りに公害や異常電圧その他の外部要因による故障及び                   |
| 損傷の場合。<br>(6)譲渡や中古販売<br>3)お客様ご自身によ                                           | ・オークション・転売などでご購入された場合。<br>る改造または修理があったと判断された場合は、保証期                                 |
| <ul> <li>(1) 本製品の故障、ま</li> <li>(1) 本製品の故障、ま</li> <li>(1) は弊社はその責を</li> </ul> | ったいたいだいがるます。<br>たはその使用によって生じた直接、間接の損害について<br>負わないものとします。                            |
| 5)本製品を使用中に<br>ての補償はいたし<br>6)本製品は医療機器                                         | ニ発生したデータやプログラムの消失、または破損につい<br>かねます。<br>8、原子力設備や機器、航空宇宙機器、輸送設備や機器な                   |
| どの人命に関わる<br>やシステムなどへ<br>に本製品を使用さ                                             | 設備や機器、及び高度な信頼性を必要とする設備や機器<br>の組込みや使用は意図されておりません。これらの用道<br>れ、人身事故、社会的障害などが生じても弊社はいかな |
| る責任も負いかね<br>7)修理ご依頼品を重<br>担となります。                                            | ます。<br>『送、またはご持参される場合の諸費用は、お客様のご負                                                   |
| 20000000<br>8)保証書は再発行し<br>9)保証書は日本国内                                         | いたしませんので、大切に保管してください。<br>hにおいてのみ有効です。                                               |
| г<br>I                                                                       |                                                                                     |
| <br> <br>                                                                    |                                                                                     |
|                                                                              | 切り取った保証書をこちらに                                                                       |
| 糊さ                                                                           | oテープで貼付けて保管してください                                                                   |
| <br> <br>                                                                    |                                                                                     |
| L                                                                            |                                                                                     |
| 冒                                                                            | 新の情報はWEBサイトで                                                                        |
| ŀ                                                                            | https://www.sanwa.co.jp/                                                            |
|                                                                              | 本製品の詳細情報はこちら!                                                                       |
|                                                                              | スマホでQRコードを読み込むだけで簡単にアクセス!                                                           |
|                                                                              | 弊社サポートページはこちら!                                                                      |
|                                                                              | ■リハート「FR報 ■GCA(よくのる頁向)<br>■ソフトダウンロード ■各種対応表<br>など、最新情報を随時更新しています。                   |
| t                                                                            | ご質問、ご不明な点などがありましたら、<br>「ひ一度弊社WEBサイトをご覧ください。                                         |
| 本取扱説明書の内容は<br>最新の情報は、弊社W                                                     | 、予告なしに変更になる場合があります。<br>EBサイト(https://www.sanwa.co.jp/)をご覧ください。                      |
| サンワサプラ                                                                       | イ株式会社 ver.1.1                                                                       |
|                                                                              |                                                                                     |
| 岡山サプライセンター / 〒70                                                             | 00-0825 岡山県岡山市北区田町1-10-1<br>086-223-3311 FAX 086-222 5132                           |

......

札幌営業所/〒060-0808 札幌市北区北八条西4-1-1 パストラルビルN8 TEL.011-611-3450 FAX.011-716-8990 仙営業所/〒983-0852 仙台市宮城野区福岡1-6-37 TM仙台ビル TEL.022-257-4638 FAX.022-257-4633

TEL.052-453-4638 FAX.022-257-4633 名古屋営業所/7453-0015名古屋市中村区椿町16-7カジヤマビル TEL.052-453-2031 FAX.052-453-2033

大阪営業所/〒532-0003 大阪市淀川区宮原4-5-36 セントラル新大阪ビル TEL.06-6395-5310 FAX.06-6395-5315

福岡営業所/T812-0011 福岡市博多区博多駅前4-3-3博多八百治ビル TEL.092-471-6721 FAX.092-471-8078